## Adding a new extension for an employee or department

- 1. Log into your PBX using the admin portal.
- Select "Extensions". Setup->Basic->Extensions
- 3. Select "Add Extension".

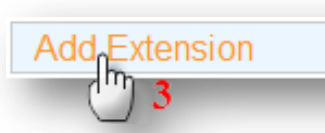

- 4. Choose "Generic SIP Device" from the drop down menu (default), and
- 5. click Submit
- 6. Type in User Extension. This is the extension number to dial to reach this user.TIP: most companies use 3 or 4 digit numbers
- Type in "Display Name". This is the caller ID for internal (Sip phone to SIP phone) calls only. This name will not be displayed on calls outside our network, e.g., mobile phones). Only enter name, NOT number.
- 8. Type in your "SIP Alias". This is the same as your "User Extension". E.g. 101

|       | Setup Tools           |
|-------|-----------------------|
|       | FreePBX System Status |
|       | Module Admin          |
|       | Basic                 |
|       | Extensions 2          |
| Devio | Ce Generic SIP Device |
| Supr  | nit 5                 |

| 101 0         |
|---------------|
| John Sample 7 |
|               |
| 101 8         |
|               |

9. Under Extension Options, you can enter in your Outbound Caller ID for this extension. This number will be displayed to both internal and external phones

## Tip: By entering your Number in this field, you override the main caller ID setup.

Leave Call Waiting and Call Screening fields as is. Your employee can change these, if needed, from their User Portal.

- 10. Enter in your "secret" password, that will be provisioned into the SIP phone. This password must include:
  - o at least one lower case letter,
  - $\circ$  one upper case letter
  - $\circ~$  one number, and
  - contain at least 8 alphanumeric digits

| Extension Options |              |  |  |
|-------------------|--------------|--|--|
|                   | ~44555540245 |  |  |
|                   | <4155551234> |  |  |
| Ring Time         | Default 💌    |  |  |
| Call Waiting      | Enable -     |  |  |
| Call Screening    | Disable 💌    |  |  |
| Pinless Dialing   | Disable 💌    |  |  |
| Emergency CID     |              |  |  |
|                   |              |  |  |

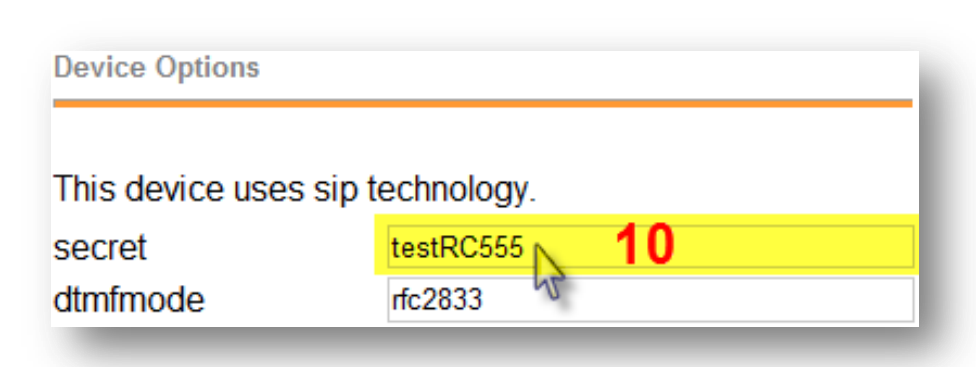

- 11. To add Voicemail box to this extension:
  - a. Status must be "Enabled"
  - Enter a password (the extension #, for instance)
  - c. Enter an employees email (to notify voicemail has arrived)
  - d. Choose "yes" to:
    - Send voicemail .wav file along with notification email.
    - Play the caller's ID before message is heard.
    - Play date and time of the message

Submit

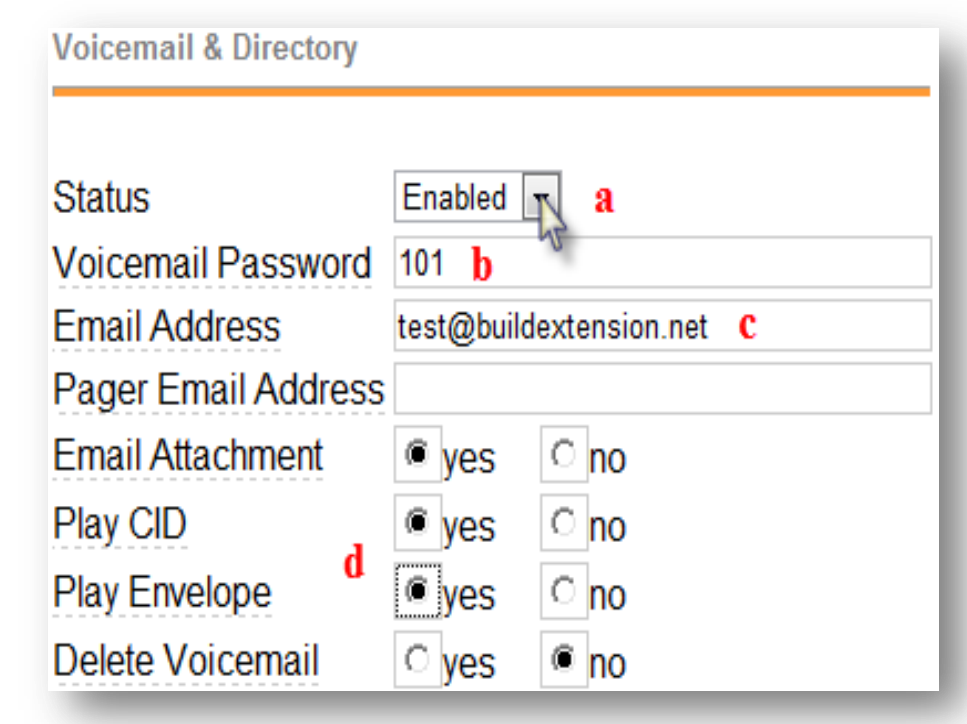

- 12. Click "Submit"
- 13. Click "Apply Configuration Changes"
- 14. Click "Continue with Reload"

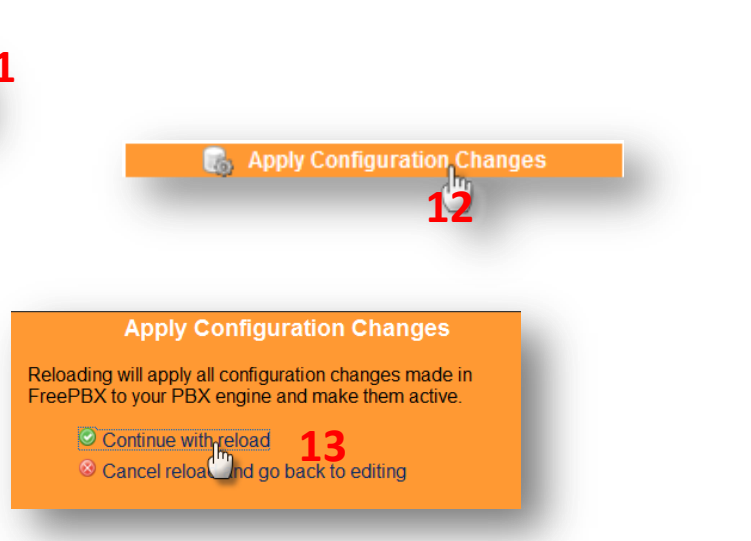